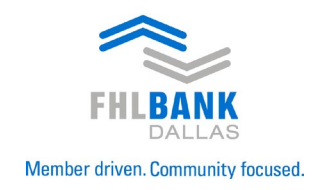

# Customer Money Transfer System User's Guide

| PREFACE                                                    |                            |
|------------------------------------------------------------|----------------------------|
| PURPOSE                                                    |                            |
| ORGANIZATION OF THIS MANUAL                                | <u>3</u>                   |
| CHADTED 1                                                  | 4                          |
| SYSTEM ACCESS, LOGIN AND LOGOUT PROCESS                    |                            |
| System Access                                              |                            |
| Login SecureConnect Application                            |                            |
| Logout of SecureConnect                                    |                            |
| Login Customer Money Transfer – Wire Transfer Application  |                            |
| Logout Customer Money Transfer – Wire Transfer Application |                            |
|                                                            |                            |
| CHAPTER 2                                                  |                            |
| INITIATION AND AUTHORIZATION OF WIRES                      |                            |
| Main Menu                                                  |                            |
| Non-Repetitive Payment                                     |                            |
| Repetitive Payment                                         |                            |
| Enter Batch Repeat Wires                                   |                            |
| Internal Transfer                                          |                            |
| Authorize Wire Transfer                                    |                            |
| CHAPTER 3                                                  |                            |
| REPORTING                                                  | 26                         |
| Main Menu                                                  | 26                         |
| Custom Report Search Criteria                              | 27                         |
| Account Report Search Criteria                             | $\overline{\overline{28}}$ |
| All Payments                                               |                            |
| All Payments Detail                                        | $\overline{30}$            |
| CUSTOMER MONEY TRANSFER Payment Status                     |                            |
| CUSTOMER MONEY TRANSFER Payment Status Detail              |                            |
| Future Dated Payments                                      |                            |
| Future Dated Payments Detail                               | <u>34</u>                  |
| Payments Awaiting Secondary Authorization                  |                            |
| Payments Awaiting Secondary Authorization Detail           |                            |
| Repeats                                                    | <u>37</u>                  |
| Repeats Detail                                             |                            |

# PURPOSE

This manual provides an overview of the Wire Transfer system. The Wire Transfer system is a web-based software tool that allows Federal Home Loan Bank of Dallas (Bank) customers to initiate Fedwire payments and Internal transfers. The Wire Transfer system is housed within the Bank's SecureConnect environment. Using this system, a Bank customer may:

Initiate a domestic money transfer Initiate Internal Transfers Approve a payment for delivery Produce reports of payment activity

# **ORGANIZATION OF THIS MANUAL**

Chapter 1 - System Access, Login and Logout process Explains how to login to the Wire Transfer System

Chapter 2 – Initiation and Authorization of Transfers Provides a review transfer initiation and authorization

#### Chapter 3 - Reporting

Provides a review of each Wire Transfer report option

## SYSTEM ACCESS, LOGIN AND LOGOUT PROCESS

This chapter describes all security components which are needed to login, initiate, cancel, or authorize payments. Likewise, this chapter also explains how to login and logout of both the SecureConnect & Customer Money Transfer/Wire Transfer applications.

#### **System Access**

To access the system and initiate or authorize transfers you must have:

- 1. Login ID
- 2. Password
- 3. Secondary authentication factor (txt message, phone call, authenticator app, or FIDO key)Wire PIN

**NOTE:** The Bank will provide the Login ID and Wire PIN to individuals listed in the executed Wire Signature card. The signature card may limit the accounts, amount, and secondary authorization privileges for each approved user. The Password and Secondary authentication factor will be created and chosen by each user.

Login to SecureConnect Application

Assuming you have the above, then Go to https://my.fhlb.com to access SecureConnect.

#### Customer Money Transfer - Wire Transfer

The Wire Transfer Menu option provides access to all wire functionality in the Customer Money Transfer System (CUSTOMER MONEY TRANSFER).

1. Select Services then the Wire Transfer option from the SecureConnect Main Menu

| ≈,       |                                       | Home                  | Switch FHFAID                  | fhlb.com     | Give Us Your         | Feedback! 0                  | ontact Us | Admin | Sign Out   |                                           |
|----------|---------------------------------------|-----------------------|--------------------------------|--------------|----------------------|------------------------------|-----------|-------|------------|-------------------------------------------|
| FHLBANK  | SecureConnect                         |                       |                                |              |                      |                              |           |       |            | 尊 Good Afternoon,<br>FHLB Dallas-Internal |
|          | A Beginning December 30, 2023, the ne | w signature card proc | cess will be entir             | ely electron | nic. <u>View Mon</u> | <u>e.</u>                    |           |       |            |                                           |
|          |                                       | Cash Management       | <ul> <li>Capital St</li> </ul> | ock 🕨 Pr     | roducts 🕨 S          | ervices                      | Resources | User  | Managemen  | t þ                                       |
|          |                                       |                       |                                |              |                      | Collateral 🕶                 |           |       |            |                                           |
| My Dashb | noard                                 |                       |                                |              |                      | Safekeeping<br>Wire Transfer |           | Adv   | ance Aucti | ons                                       |
|          |                                       |                       |                                |              |                      | DDA                          |           |       |            |                                           |

# **INITIATION AND AUTHORIZATION OF WIRES**

Your functionality is based on the access level granted by institution and may include any of the following options.

- SELECT REPEAT
- ENTER PAYMENT
- ENTER INTERNAL
- ENTER BATCH
- AUTHORIZE
- REPORTS
- BACK
- EXIT
- LOGOFF
- HELP

## Main Menu

#### Enter Payment (Non-Repetitive Wires)

This section addresses entering a non-repetitive payment which is a payment not defined by a repeat code. Repeat wires are defined in a later section. To enter a non-repetitive wire, choose the ENTER PAYMENT button at the top of the page.

| FHLBANK<br>DALLAS                  | Home mill.com Give Us four reedback: Contact Us Sign Out                                                                                                    | 🕸 Good Afternoon, |
|------------------------------------|----------------------------------------------------------------------------------------------------|-------------------|
| 2                                  | Beginning March 1, 2024: FHLB Dallas will introduce a pilot program with a reduced collateral haircut for qualifying mortgage loans to certain income qualified borrowers. Read the bulletin and FAC | Ds. View More.    |
|                                    | Cash Management + Capital Stock + Products + Services + Resources + User Management +                                                                                                    |                   |
| Customer Money<br>Select Repeat En | ransfer System<br>: Payment Enter Internal Enter Batch Authorize Reports                                                                                                    | Logoff Help       |
| Back<br>Repeat:                    | Exit Main Menu                                                                                                    |                   |

On the ENTER PAYMENT screen (next page)

- 1. The options available from this page:
  - **SUBMIT** Saves the information and displays the confirmation page after ensuring all required fields are populated
  - SELECT ACCOUNT will give a list of accounts the user is authorized to debit
  - SELECT BANK Will give a screen where the user can put in criteria and search for a Receiver Bank
  - **BACK** Return to previous page
  - EXIT -- Exits to the CUSTOMER MONEY TRANSFER main page
  - LOGOFF Logs you out of the CUSTOMER MONEY TRANSFER application
  - **HELP** Provides a high-level definition of the screen

- 2. The fields available for wire data input on the ENTER PAYMENT page:
  - **REPEAT CODE-** May be blank
  - FHLB DDA ACCT Enter the Demand Deposit Account number to debit
  - **SEND DATE** Will default to current day or you can enter a SEND DATE up to seven business days in the future if the wire needs to be future dated.
  - **BUSINESS CODE** Select CTR or BTR.
    - **CTR** = Customer Transfer Requires the Receiver ABA, Beneficiary & Beneficiary Acct No.
    - $\circ$  **BTR** = Bank Transfer Requires the Receiver ABA only.
  - **RECEIVER ABA** Receiving Bank
    - Leave the 4 remaining fields blank FHLB will populate the necessary name and address information for the Receiving Bank
  - **BNF BANK ABA** If a second, intermediary/beneficiary bank must be involved to allow the wire transfer to reach the intended beneficiary, insert the second beneficiary bank ABA number here.
    - Leave the 4 remaining fields blank FHLB will populate the necessary name and address information for the Beneficiary Bank
  - **BNF BANK ACCT** If a second, intermediary/beneficiary bank must be involved to allow the wire transfer to reach the intended beneficiary, insert the account number of the beneficiary bank here.
  - **BNF NAME** Input the final beneficiary's name and any other identifying information you would like to provide. The application provides 4 freeform lines for beneficiary information.
  - BNF ACCT Input the final beneficiary account number here
  - **REF FOR BNF** Input any instructions you would like provided to the final beneficiary
    - Up to four lines of free form text
    - Ref for BNF and FI to FI Ref fields cannot exceed a combined limit of 6 lines
  - **FI TO FI REF** Input any instructions that you would like to provide to the Receiver or Beneficiary Bank
    - Up to four lines of free form text
    - Ref for BNF and FI to FI Ref fields cannot exceed a combined limit of 6 lines
  - **ORG NAME** Leave this field blank, FHLB Dallas will insert your institutions information because of you being the originator.
  - **ORG NAME** Leave this field blank, FHLB Dallas will insert your institutions information because of you being the originator.
  - 8 Digit PIN Enter your WIRE TRANSFER PIN in this field

|               |                                 | Home                  | fhlb.com G    | ive Us Your Feedbac | k! Contact Us      | Sign Out            |                  |        |      |
|---------------|---------------------------------|-----------------------|---------------|---------------------|--------------------|---------------------|------------------|--------|------|
| FHLBANK       | SecureC                         | onnect                |               |                     |                    |                     | 尊 Good Afternoon |        |      |
| ▲ 8           | leginning Decem                 | ber 30, 2023, the     | new signature | card process will b | e entirely electro | onic. <u>View N</u> | <u>lore.</u>     |        |      |
| Cash M        | lanagement 🕨                    | Capital Stock 🕨       | Products 🕨    | Services 🕨          | Resources 🕨        | User Manag          | ement 🕨          |        |      |
| Customer Mo   | oney Transfer<br>Select Account | System<br>Select Bank |               |                     |                    |                     |                  | Logoff | Help |
| Back          | Exit                            |                       |               | Enter               | Payment            |                     |                  |        |      |
| Repeat Code   | ·                               |                       |               |                     |                    |                     |                  |        |      |
| Amount        |                                 |                       |               |                     |                    |                     |                  |        |      |
| Send Date     | :03/11/2024                     |                       |               |                     |                    |                     |                  |        |      |
| Business Code | BTR ¥                           |                       |               |                     |                    |                     |                  |        |      |
| Receiver ABA  | :                               |                       |               |                     |                    |                     |                  |        |      |
|               |                                 |                       |               |                     |                    |                     |                  |        |      |
|               |                                 |                       |               |                     |                    |                     |                  |        |      |
|               |                                 |                       |               |                     |                    |                     |                  |        |      |
| BNF Bank ABA  | :                               |                       |               |                     |                    |                     |                  |        |      |
|               |                                 |                       |               |                     |                    |                     |                  |        |      |
|               |                                 |                       |               |                     |                    |                     |                  |        |      |
|               |                                 |                       |               |                     |                    |                     |                  |        |      |
| BNF Bank Acct | 1                               |                       | _             |                     |                    |                     |                  |        |      |
| BNF Name      | :                               |                       |               |                     |                    |                     |                  |        |      |
|               |                                 |                       |               |                     |                    |                     |                  |        |      |
|               |                                 |                       |               |                     |                    |                     |                  |        |      |
|               |                                 |                       |               |                     |                    |                     |                  |        |      |
| BNF ACCT      | ·                               |                       |               |                     |                    |                     |                  |        |      |
| KEI TOT BNP   | •                               |                       |               |                     |                    |                     |                  |        |      |
|               |                                 |                       |               |                     |                    |                     |                  |        |      |
|               |                                 |                       |               |                     |                    |                     |                  |        |      |
| FI to FI Ref  | :                               |                       |               |                     |                    |                     |                  |        |      |
|               |                                 |                       |               |                     |                    |                     |                  |        |      |
|               |                                 |                       |               |                     |                    |                     |                  |        |      |
|               | 1                               |                       |               |                     |                    |                     |                  |        |      |
|               | $\approx$                       | 8500 Freeport Par     | kway South    |                     |                    |                     |                  |        |      |
| -             |                                 | rving, Texas 75063    | 3             |                     |                    |                     |                  |        |      |
| FH            | BANK                            | 214.441.8500          |               |                     |                    |                     |                  |        |      |
|               | DALLAS                          | fhlb.com              |               |                     |                    |                     |                  |        |      |

- 3. After all necessary information has been input
  - Select the SUBMIT button or hit the ENTER key.
  - The system displays a "PAYMENT VALIDATED. RELEASE FOR DELIVERY?" window
    - $\blacktriangleright$  Pressing OK Sends the payment to the next processing step.
    - Pressing CANCEL Cancels the payment and brings the user back to the ENTER PAYMENT page.

#### ALL NON-REPETITIVE WIRES REQUIRE A SECOND PERSON TO APPROVE THE WIRE IN THE CUSTOMER MONEY TRANSFER APPLICATION.

| FHLBANK                                                                                              | SecureConn                                               | nect                                                  |                            |                  |                 |                  | 🏟 Good A                    | fternoon.           |                 |        |
|----------------------------------------------------------------------------------------------------|----------------------------------------------------------|-------------------------------------------------------|----------------------------|------------------|-----------------|------------------|-----------------------------|---------------------|-----------------|--------|
| A                                                                                                    | Beginning March 1, 2<br>FAQs. View More.                 | 2024: FHLB Dallas will introduce                      | a pilot program with a rec | luced collateral | haircut for qua | lifying mortgage | loans to certain income qua | lified borrowers. I | Read the bullet | in and |
|                                                                                                    |                                                          | Cash Manageme                                         | ent 🕨 Capital Stock 🕨      | Products 🕨       | Services +      | Resources 🕨      | User Management 🕨           |                     |                 |        |
| Customer Mo<br>Submit<br>Back                                                                        | oney Transfer Syste                                      | m                                                     |                            |                  |                 |                  |                             | Logoff              | Help            |        |
| Repeat Code<br>FHLB DDA AccT<br>Amount<br>Send Date<br>Business Code<br>Receiver ABA<br>BNF Bank ABA | 2:<br>::<br>::<br>::<br>::<br>::<br>::<br>::<br>::<br>:: | 4 Payment validated                                   | Release for delin          | Enter Paymer     | nt              |                  |                             |                     |                 |        |
| BNF Bank Acct<br>BNF Name<br>BNF Acct<br>Ref for BNF<br>FI to FI Ref<br>ORG Name                     | E TESTING                                                |                                                       |                            |                  |                 |                  |                             |                     |                 |        |
| FI                                                                                                   | B500 F<br>Irving,<br>ILBANK<br>DALLAS fhlb.co            | Freeport Parkway South<br>Texas 75063<br>1.8500<br>om |                            |                  |                 |                  |                             |                     |                 |        |

14. Once you select the OK button, the system displays a page summarizing the payment and the assigned Payment Application Reference (PAR) number as shown in the picture below. The system also notes the next processing status.

- PENDING AUTHORIZATION Wire is still awaiting secondary authorization in the CUSTOMER MONEY TRANSFER application.
- AWAITING RELEASE Wire has been transmitted to the FHLB Dallas wire staff and is being reviewed for release by the Bank
- RELEASED Wire has been sent to the Federal Reserve

To print this payment, click on PRINT or if you want to enter another transfer, click on OK and the system will take you back to the Customer Money Transfer home page.

| FHLBANK S                                                                                                    | ecureConnect                                                                                                    |                              |                   |                    |                 |                     | 🅸 Good Afterno                  | on,                    |
|----------------------------------------------------------------------------------------------------|----------------------------------------------------------------------------------------------------|------------------------------|-------------------|--------------------|-----------------|---------------------|---------------------------------|------------------------|
| <u>A</u> A                                                                                                    | s we continue to enhance our :                                                                                          | security practices, starting | March 5 members w | rill be ask to rea | uthenticate the | eir login into Secu | reConnect on a more frequent ba | sis. <u>View More.</u> |
|                                                                                                    |                                                                                                    | Cash Management 🕨            | Capital Stock 👂   | Products +         | Services 🕨      | Resources 🕨         | User Management 🕨               |                        |
| Print OK<br>Reference<br>Repeat Code<br>Send Date<br>USD Anount<br>Status<br>Business Type<br>Direction<br>Payment Type<br>Initiator<br>Debiting Bank<br>Receiver Type<br>Receiver Type | 2024/03/11<br>444.44<br>5 CMT AWAITING RELEASE<br>4 CMT<br>4 SPR<br>1 SPN<br>1 SEND<br>1 SEND<br>1 Fedwire<br>5 Fedwire |                              |                   | 2024/03/11 16:     | 52              |                     |                                 |                        |

# Repetitive Payment

This section addresses making a wire payment defined by a repeat code. **NOTE:** If not already in place, complete a Repetitive Wire Transfer Form and submit it to the Bank's Wire Department to establish a repetitive prior to utilizing this function. This form is located on Secure Connect under Resources, Guides and Forms .

From the Main Menu, if you enter a repeat code, the system will determine if it is:

- A fully repetitive (no additional information is needed other than dollar amount) OR
- A semi repetitive (where most information is pre-populated, but you may enter additional information or notes).

Enter the repeat code in the REPEAT field and choose the ENTER PAYMENT button or hit the ENTER key.

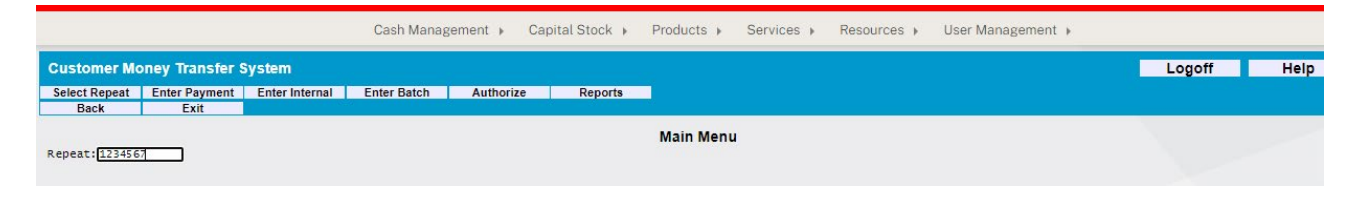

| FHLBANK                                                                                                    | SecureConnect                                            | t                                  |                                         |                 |                 |                 | 🕸 Good A                    | fternoon.         |            |             |
|----------------------------------------------------------------------------------------------------|----------------------------------------------------------|------------------------------------|-----------------------------------------|-----------------|-----------------|-----------------|-----------------------------|-------------------|------------|-------------|
| ۷                                                                                                    | Beginning March 1, 2024: I<br>FAQs. View More.           | FHLB Dallas will introduce a pilot | program with a reduc                    | ed collateral I | aircut for qual | ifying mortgage | loans to certain income qua | lified borrowers. | Read the b | ulletin and |
|                                                                                                    |                                                          | Cash Management 🕨                  | Capital Stock 🕨                         | Products 🕨      | Services +      | Resources 🕨     | User Management 🕨           |                   |            |             |
| Customer M<br>Submit                                                                                          | loney Transfer System                                    |                                    |                                         |                 |                 |                 |                             | Logoff            | н          | elp         |
| Repeat Cod<br>FHLB DDA Acc<br>Amount<br>Send Dat<br>Business Cod<br>Receiver AB<br>BNF Bank AB<br>BNF Bank AB | e:<br>t: 444.44)<br>e: (03/11/2024)<br>e: 8TR 		A        | Payment validated. Rele            | En<br>ease for deliver<br><u>Cancel</u> | ry?             | t               |                 |                             |                   |            |             |
| BNF Acct<br>Ref for BN                                                                                        | f:                                                       |                                    |                                         |                 |                 |                 |                             |                   |            |             |
| ORG Name                                                                                                    | e:                                                       |                                    |                                         |                 |                 |                 |                             |                   |            |             |
| s<br>Fi                                                                                                    | B500 Freepo<br>Irving, Texas<br>214.441.8500<br>thib.com | ort Parkway South<br>75063<br>0    |                                         |                 |                 |                 |                             |                   |            |             |

An example of a **fully repetitive** page is shown below.

1. Validate SEND DATE – It will default to current day, or you can enter a SEND DATE up to seven business days in the future if the wire needs to be future dated.

- 2. Enter Wire AMOUNT
- 3. Enter PIN- 8-digit WIRE TRANSFER PIN in this field

All other wire entry fields will be grayed out and will not be available for maintenance.

An example of a **semi-repetitive** wire input screen is shown below. Semi repetitive wires allow for additional information to be input.

| Customer Mo    | ney Transfer System            |         | Logoff | Help |
|----------------|--------------------------------|---------|--------|------|
| Submit         |                                |         |        |      |
| Back           | Exit                           |         |        |      |
|                | Enter                          | Payment |        |      |
| Repeat :       |                                |         |        |      |
| Account :      | 6000910 ABC BANK               | ]       |        |      |
| Amount :       | 20.00                          |         |        |      |
| Send Date:     | 08/16/2007                     |         |        |      |
| Business Code: | BTR 👻                          |         |        |      |
| Receiver ABA:  |                                |         |        |      |
|                |                                |         |        |      |
|                |                                |         |        |      |
|                |                                |         |        |      |
|                |                                |         |        |      |
| BNF Bank ABA:: |                                |         |        |      |
|                |                                |         |        |      |
|                |                                |         |        |      |
|                |                                |         |        |      |
|                |                                |         |        |      |
| BNF Bank Acct: |                                |         |        |      |
| BNF Name:      | 55555                          |         |        |      |
|                |                                |         |        |      |
|                |                                |         |        |      |
| BNF Acct:      |                                |         |        |      |
| Ref for BNF:   | TEST                           |         |        |      |
|                |                                |         |        |      |
|                |                                |         |        |      |
|                |                                |         |        |      |
| FI to FI Ref:  | ADD MORE THEO ON THE SEMT REPT |         |        |      |
|                | DEP FROM ANY VIT THE SEMA NEFT |         |        |      |
|                |                                |         |        |      |
|                |                                |         |        |      |

- 1. Validate SEND DATE It will default to current day, or you can enter a SEND DATE up to seven business days in the future if the wire needs to be future dated.
- 2. Enter Wire AMOUNT
- 3. You have an option to add instructions in either of the following fields:
  - **REF FOR BNF** Input any instructions you would like provided to the final beneficiary
    - > Up to four lines of free form text
    - Ref for BNF and FI to FI Ref cannot exceed a combined limit of 6 lines
  - **FI TO FI REF** Input any instructions that you would like to provide to the Receiver or Beneficiary Bank
    - > Up to four lines of free form text
    - Ref for BNF and FI to FI Ref cannot exceed a combined limit of 6 lines
- 4. Enter PIN— 8-digit WIRE TRANSFER PIN in this field

All remaining wire entry fields will be grayed out and will not be available for maintenance.

#### Enter Batch Repeat Wires

This section addresses making multiple wire payments (1-10) that have been defined by a repeat code. **NOTE:** This functionality can only be used with Fully Repetitive wires. It will not allow entry of Semi-Repetitive wires.

To enter a batch of repetitive wires, choose the ENTER BATCH button from the Main Menu.

| Customer Mo   | ney Transfer  | System         |                |                 | Lo          | goff      | Help    |
|---------------|---------------|----------------|----------------|-----------------|-------------|-----------|---------|
| Select Repeat | Enter Payment | Enter Drawdown | Enter Internal | Pay Federal Tax | Enter Batch | Authorize | Reports |
| Back          | Exit          |                |                |                 |             |           |         |
|               |               |                | Main Me        | nu              |             |           |         |
| Repeat:       |               |                |                |                 |             |           |         |

You will get the ENTER BATCH screen below:

| Submi  | t Select Repeat |           |             |  |
|--------|-----------------|-----------|-------------|--|
| Back   | Clear           | Exit      |             |  |
|        |                 |           | Enter Batch |  |
| Repeat | Amount          | Send Date | Beneficiary |  |
| 1      |                 |           |             |  |
|        |                 |           |             |  |
|        |                 |           |             |  |
|        |                 |           |             |  |
|        |                 |           |             |  |
|        |                 |           |             |  |
|        |                 |           |             |  |
|        |                 |           |             |  |
|        |                 |           |             |  |
|        |                 |           |             |  |

- 1. Required fields for batch wires are:
  - REPEAT CODE
  - AMOUNT
  - PIN (WIRE TRANSFER PIN)
  - SEND DATE Will default to current day or you can enter a SEND DATE up to seven business days in the future if the wire needs to be future dated.
- 2. Options available from this page:
  - SUBMIT Saves the information and displays the confirmation page after ensuring all required fields are populated
  - SELECT REPEAT—this will give a list of all repeat codes the initiator is authorized to use
  - BACK Return to previous page
  - CLEAR—if information has been entered on the screen, it will clear the screen
  - EXIT -- Exits to the CUSTOMER MONEY TRANSFER main page
  - LOGOFF Logs you out of the CUSTOMER MONEY TRANSFER application
  - HELP Provides a high-level definition of the screen

3. After selecting the SUBMIT button or by hitting the enter key the system displays a "PAYMENT VALIDATED. RELEASE FOR DELIVERY?" window. Pressing OK -Sends the payment to the next processing step. Pressing CANCEL – Sends the user back to the ENTER PAYMENT page.

5. Once you select the OK button, the system displays a page summarizing the payment and the assigned payment PAR number as shown in the picture below. The system also notes the next processing status.

- PENDING AUTHORIZATION Wire is still awaiting secondary authorization in the CUSTOMER MONEY TRANSFER application.
- AWAITING RELEASE Wire has been transmitted to the FHLB Dallas wire staff and is being reviewed for release by the BankRELEASED - Wire has been sent to the Federal Reserve

| Customer   | Money Transfer S | System       |                   |                        |
|------------|------------------|--------------|-------------------|------------------------|
| Submit     | Select Repeat    |              |                   |                        |
| Back       | Clear            | Exit         |                   |                        |
|            |                  |              |                   | Enter Ba               |
| Repeat     | Amount           | Send Date    | Beneficiary       | PAR Number             |
| 5503601    | 100.0            | 0 08/16/2007 | TEST              | 1                      |
| 5503603    | 200.0            | 0 08/16/2007 | TEST USER A       |                        |
|            |                  |              |                   |                        |
|            |                  | 1            |                   |                        |
|            |                  | _            |                   | ļ                      |
|            | 1                |              | <u></u>           | <u> </u>               |
|            |                  | Mic          | rosoft Internet E | xplorer                |
|            |                  | 1 7          | 9)                |                        |
|            | i                | 1            | Payments vali     | idated. Release for de |
| PIN: 00000 |                  |              | ок                | Cancel                 |

- Select OK and the wires will be sent to the next processing stage.
- Select Cancel and the wires will NOT be sent to the next processing stage.

| Customer  | Money Trans | er System       |                |                   |
|-----------|-------------|-----------------|----------------|-------------------|
| Submit    | Select Rep  | eat             |                |                   |
| Back      | Clear       | Exit            |                |                   |
|           |             |                 |                | Enter Ba          |
| Repear    | Amount      | Send Date       | Beneficiary    | PAR Number        |
| 5508601   | 1 1         | 00.00 08/16/200 | 7 TEST         | 1                 |
| 5503603   | 2           | 00.00 08/16/200 | TEST USER AN   | Ĵ                 |
|           |             |                 |                |                   |
|           |             |                 |                |                   |
|           |             |                 |                |                   |
|           |             |                 |                |                   |
|           |             |                 | Hierosoft Inte | met Fynlarer 🔯    |
|           | 1<br>7      |                 | microsole mite |                   |
|           | I           |                 | = 🚺 2 pay      | ment(s) released. |
|           |             |                 |                |                   |
| PIN: DITE | -           |                 |                | OK                |
|           |             |                 |                |                   |
|           |             |                 | 1              |                   |
|           |             |                 |                |                   |

## Internal Transfers

This section addresses making an Internal Transfer between two accounts at Federal

NOTE: Internal Transfers do not go to the Federal Reserve; they are processed within Federal Home Loan Bank of Dallas. To enter an internal transfer, choose the ENTER INTERNAL button at the top of the page.

| Customer Money Transfer System |               | -              |                | Log             | off         | Help      |         |
|--------------------------------|---------------|----------------|----------------|-----------------|-------------|-----------|---------|
| Select Repeat                  | Enter Payment | Enter Drawdown | Enter Internal | Pay Federal Tax | Enter Batch | Authorize | Reports |
| Back                           | Exit          |                |                |                 |             |           |         |
|                                |               |                | Main Me        | nu              |             |           |         |
| Repeat:                        |               |                |                |                 |             |           |         |

#### On this page,

1. SEND DATE - Will default to current day or you can enter a SEND DATE up to seven business days in the future if the wire needs to be future dated.

- 2. ACCOUNT –Enter the DDA account number to debit
- 3. AMOUNT—Enter the amount of the transfer
- 4. AC—Enter the DDA account number to credit
- 5. BNF—System will automatically fill this in with the credit account name
- 6. BBI—Enter any other information needed
- 7. ORG—System will automatically fill this in with the debit account name
- 8. PIN—Enter your WIRE TRANSFER PIN in this field The options available from this page:
  - SUBMIT Saves the information and displays the confirmation page after ensuring all required fields are populated
  - SELECT ACCOUNT—Lists the accounts the user is authorized for
  - BACK Return to previous page
  - EXIT -- Exits to the CUSTOMER MONEY TRANSFER main page
  - LOGOFF Logs you out of the CUSTOMER MONEY TRANSFER application
  - HELP Provides a high-level definition of the screen

| Customer   | Money Transfer 9 | System |            |               | Logoff | Help |
|------------|------------------|--------|------------|---------------|--------|------|
| Submit     | Select Account   |        |            |               |        |      |
| Back       | Exit             |        |            |               |        |      |
|            |                  |        | Enter Inte | rnal Transfer |        |      |
| _          |                  |        |            |               |        |      |
| Repeati    |                  |        |            |               |        |      |
|            |                  |        |            |               |        |      |
| Account:   |                  |        |            |               |        |      |
|            |                  |        |            |               |        |      |
| Amount :   |                  |        |            |               |        |      |
| _          |                  |        |            |               |        |      |
| Send Date: | 08/16/2007       |        |            |               |        |      |
| -          |                  |        |            |               |        |      |
| AC:        |                  |        |            |               |        |      |
| BNP:       |                  |        |            |               |        |      |
| Ī          |                  |        |            |               |        |      |
| Ē          |                  |        |            |               |        |      |
| i i        |                  |        |            |               |        |      |
|            |                  |        |            |               |        |      |
| 883:       |                  |        |            |               |        |      |
|            |                  |        |            |               |        |      |
| i i        |                  |        |            |               |        |      |
| F          |                  |        |            |               |        |      |
| -          |                  |        |            |               |        |      |
| ORG:       |                  |        |            |               |        |      |
|            |                  |        |            |               |        |      |
|            |                  |        |            |               |        |      |
| - F        |                  |        |            |               |        |      |
| AC 1       |                  | 1      |            |               |        |      |
| - ALL      |                  |        |            |               |        |      |
| RINA       |                  |        |            |               |        |      |
| math       |                  |        |            |               |        |      |

 After selecting the SUBMIT button or pressing the enter key the system displays a "PAYMENT VALIDATED. RELEASE FOR DELIVERY?" window. Pressing OK – Sends the payment to the next processing step. Pressing CANCEL – Sends the user back to the ENTER PAYMENT page.

| Submit Select Account         Enter Internal Transfer         Repeat:         Account:       50.00         nd Date:       08/16/2007         AC:                                                                                                    | ustomer Mo  | oney Transfer System         |                                         | Logoff | Help |
|----------------------------------------------------------------------------------------------------|-------------|------------------------------|-----------------------------------------|--------|------|
| Back       Exit         Enter Internal Transfer         Repeat:         Account:       6000910 ABC BANK         Amount:       50.00         Add Date:       08/16/2007         AC:       FEDERAL HOME LOAN BANK OF DALLAS         BNF:       FEDERAL HOME LOAN BANK OF DALLAS         BNF:       FEDERAL HOME LOAN BANK OF DALLAS         BBI:       ANY EXTRA INFORMATION         ORG:                                                                                                    | Submit      | Select Account               |                                         |        |      |
| Enter Internal Transfer         Repeat:         Account: 6000910 ABC BANK         Anount: 50.00         Microsoft Internet Explorer         Repeat:         Repeat:         Repeat:         Microsoft Internet Explorer         Repeat:         Repeat:         Microsoft Internet Explorer         Repeat:         Repeat:         Repeat:         Microsoft Internet Explorer         Repeat:       Repeat:         Repeat:         Repeat:         Repeat:         Repeat:         Repeat:         Repeat:         Repeat:         Repeat:         Repeat:         Repeat:         Repeat:         Repeat:         Repeat:         Repeat:         Repeat:         Repeat:         Repeat:         Repeat: | Back        | Exit                         |                                         |        |      |
| Repeat:     Anount:     50.00     Add Date:     0RG:     AC:     ORG:     AC:     AC:     ORG:     AC:     AC:                                                                                                    |             |                              | Enter Internal Transfer                 |        |      |
| Account: 6000930 ABC BANK Amount: 50.00 AC: BNF: FEDERAL HOME LOAN BANK OF DALLAS BNF: FEDERAL HOME LOAN BANK OF DALLAS BSOO FREEPORT PKWY SOUTH OK Cancel BBI: ANY EXTRA INFORMATION BBI: ANY EXTRA INFORMATION CK Cancel                                                                                                    | Reneat :    |                              |                                         |        |      |
| Ac:                                                                                                    |             |                              |                                         |        |      |
| Amount: 50.00  Add Date: D8/16/2007  AC: BNF: FEDERAL HOME LOAN BANK OF DALLAS BS00 FREEPORT PKNY SOUTH OK Cance  BB1: ANY EXTRA INFORMATION  ORG: AC:                                                                                                    | ccount: 600 | 00910 ABC BANK               |                                         |        |      |
| Amount: 50.00  d Date: 08/16/2007  AC: BNF: FEDERAL HOME LOAN BANK OF DALLAS BS00 FREEPORT PKWY SOUTH OK Cance  BBI: ANY EXTRA INFORMATION  ORG:                                                                                                    |             |                              |                                         |        |      |
| AC:<br>BNF: FEDERAL HOME LOAN BANK OF DALLAS<br>BS00 FREEPORT PKWY SOUTH<br>BB1: ANY EXTRA INFORMATION<br>ORG:<br>AC:                                                                                                    | Amount:     | 50.00                        |                                         |        |      |
| AC:   BNF:   FEDERAL HOME LOAN BANK OF DALLAS   BS00 FREEPORT PKWY SOUTH   OK   Cancel     BB1:   ANY EXTRA INFORMATION     ORG:   AC:                                                                                                    |             |                              |                                         |        |      |
| AC:<br>BNF: FEDERAL HOME LOAN BANK OF DALLAS<br>BSOO FREEPORT PKWY SOUTH<br>BBI: ANY EXTRA INFORMATION<br>CRG:<br>AC:                                                                                                    | d Date: 08/ | 16/2007                      |                                         |        |      |
| AC:<br>BNF: FEDERAL HOME LOAN BANK OF DALLAS<br>BSOO FREEPORT PKWY SOUTH<br>OK Cancel<br>BBI: ANY EXTRA INFORMATION<br>AC:                                                                                                    | 45.         |                              | Microsoft Internet Explorer 🛛 🔯         |        |      |
| BBI: ANY EXTRA INFORMATION                                                                                                    | PNE - CED   | SERAL MONE LOAN BANK OF DALL | AF (2) Provident Prince (address)       |        |      |
| BBI: ANY EXTRA INFORMATION                                                                                                    | 850         | O ERCEPORT REMY SOUTH        | Payment valdated. Release for derivery? |        |      |
| BBI: ANY EXTRA INFORMATION                                                                                                    | 0,00        | TREFORT FRAT SOUTH           |                                         |        |      |
| BBI: ANY EXTRA INFORMATION                                                                                                    |             |                              |                                         |        |      |
| BBI: ANY EXTRA INFORMATION                                                                                                    |             |                              |                                         |        |      |
| ORG:                                                                                                    | BBI: ANY    | EXTRA INFORMATION            |                                         |        |      |
| ORG:                                                                                                    |             |                              |                                         |        |      |
| ORG:                                                                                                    |             |                              |                                         |        |      |
| ORG:                                                                                                    |             |                              |                                         |        |      |
| AC:                                                                                                    |             |                              |                                         |        |      |
| AC :                                                                                                    | ORG:        |                              |                                         |        |      |
| AC:                                                                                                    |             |                              |                                         |        |      |
| AC:                                                                                                    | -           |                              |                                         |        |      |
|                                                                                                    | AC:         |                              |                                         |        |      |
|                                                                                                    |             |                              |                                         |        |      |

## Authorize Wire Transfer

Once a payment has been validated and assigned a PAR number, the system will determine whether the payment requires secondary authorization or whether it will continue with its payment processing within the Wire Transfer system and be routed for Review/Release by the Bank's Wire department. <u>ALL</u> non repetitive wires will require a second authorization.

Select the AUTHORIZE button to view a list of all wires needing a second authorization

| Customer M    | oney Transfer | System         |                |                 |             | ogoff | Help |
|---------------|---------------|----------------|----------------|-----------------|-------------|-------|------|
| Select Reveat | Enter Payment | Enter Drawdown | Enter Internal | Pay Federal Tax | Enter Batch |       |      |
| Authorize     | Reports       |                |                |                 |             |       |      |
| Back          | Exit          |                |                |                 |             |       |      |
| Repeat:       |               |                | Main Me        | enu             |             |       |      |

A sample authorization page is shown below:

| Authorize         Cancel         View Detail         First         Next           Back         Exit         Authorize Payment           Reference         Repeat Code         Account         Amount         Beneficiary           2         289         456         91         FMR         DATEX SALES |   |
|----------------------------------------------------------------------------------------------------|---|
| Back Exit Authorize Payment Reference Repeat Code Account Amount Beneficiary 2 280 455 01 EMIR DAILAS DATEX SALES PEUTTANES                                                                                                    |   |
| Authorize Payment           Reference         Repeat Code         Account         Amount Beneficiary           2320         456         01         FMR DATEX SALES PEUTTANES                                                                                                    |   |
| Reference Repeat Code Account Amount Beneficiary                                                                                                    |   |
|                                                                                                    |   |
| DDAVI 2,309,430.91 FHLB DALLAS DAILY SALES REMITTANCE                                                                                                    | 1 |
|                                                                                                    |   |
|                                                                                                    |   |
|                                                                                                    |   |
|                                                                                                    |   |
|                                                                                                    |   |
|                                                                                                    |   |
|                                                                                                    |   |
|                                                                                                    |   |
|                                                                                                    |   |
|                                                                                                    |   |
|                                                                                                    |   |
|                                                                                                    |   |
|                                                                                                    | ] |

To view details of a specific wire before approving it, click on the PAR number of the payment and choose the VIEW DETAIL button.

The system will display the details for that individual payment.

| uthorize     Cancel     First     Next       Back     Exit       Payment Detail       x Fayment       Reference:       Status: CMT PENDING AUTHORIZATION       Customer:       Debit Account:       Debit Account:       Debit Account:       Status: CMT PENDING AUTHORIZATION       Customer:       Debit Account:       Debit Account:       Debit Account:       Debit Account:       Debit Account:       Debit Account:       Debit Account:       Debit Account:       Debit Account:       Debit Account:       Debit Account:       Debit Account:       Direction: 5       Business Type: IBS       Direction: 5       Payment Type: 10:001       Initiation Time: 10:56:40       Tax Fayer IDe 11111111       Tax Subtype 1 Amount:       0:00       Tax Subtype 1 Amount:       0:00       Tax Subtype 1 Amount:       O:00                                                                                                    |                         |             |         |        |                |   | Logen | 110. |
|----------------------------------------------------------------------------------------------------|-------------------------|-------------|---------|--------|----------------|---|-------|------|
| Back Exit  Payment Detail  ax Fayment  Reference: Status: CHT PENDING AUTHORIZATION CUstomer: Debit Account: Send Date: 08/16/2007 USD Amount: 100.00 Method: F Business Type: IRS Direction: 5 Payment Type: 1090 Initiation Ima: 10:56:40 Tax Yep: 00028 Tax Mount: 1 Initiation Time: 10:56:40 Tax Payer Name: TEST USER Tax Payer Name: TEST USER Tax Payer Name: TEST USER Tax Subtype 1 Amount: 0.00 Tax Subtype 1 Amount: 0.00 Tax | uthorize Cancel         | First       |         | Next   |                |   |       |      |
| Payment Detail  Tax Fayment  Reference: Status: CMT PENDING AUTHORIZATION Customer: Debit Account: Send Date: 08/16/2007 USD Amount: 100.00 Method: F Business Type: IRS Direction: 5 Payment Type: 1090 Initiation Date: 08/16/2007 Initiation Date: 08/16/2007 Initiation Time: 10:56:40 Tax Payer ID: 11111111 Tax Type: 00028 Tax Mount: 1050 Tax Fayer Name Control: MS Tax Fayer Name Control: MS Tax Fayer Name Control: MS Tax Fayer Name Control: MS Tax Subtype 1 Amount: 0.00 Tax Subtype 1 Amount: 0.00 Tax Subtype 1 Amount: 0.00 Tax Subtype 1 Amount: 0.00                                                                                                    | Back Exit               |             |         |        |                |   |       |      |
| Ax Payment  Reference:  Status: CMT PENDING AUTHORIZATION  Customer: Debit Account:  Send Date: 08/16/2007 USD Amount: USD Amount: Direction: 5  Payment Type: 1090 Initiator: Initiation Date: 08/16/2007 Initiation Time: 10:56:40 Tax Payer ID: 11111111 Tax Type: 00028 Tax Month: 12 Tax Year: 07 Tax Payer Name CEST USER Tax Payer Name: TEST USER Tax Payer Name: TEST USER Tax Subtype 1 Amount: 0.00 Tax Subtype 1 Amount: 0.00 Tax Subtype 1 Amount: 0.00                                                                                                    |                         |             |         |        | Payment Detail |   |       |      |
| Ax Payment  Reference: Status: CMT PENDING AUTHORIZATION Customer: Debit Account: Send Date: 08/16/2007 USD Amount: 100.00 Method: F Business Type: IRS Direction: S Payment Type: 1090 Initiation: Initiation: Initiation: Initiation Time: 08/16/2007 Initiation Time: 08/16/2007 Tax Payer ID: 11111111 Tax Type: 00028 Iax Month: 12 Iax Year: 07 Tax Payer Name Control: MS Iax Payer Name TEST USER Tax Amount: 0.00 Interest Amount: 0.00 Tax Subtype 1 Amount: 0.00 Tax Subtype 1 Amount: 0.00                                                                                                    |                         |             |         |        |                |   |       |      |
| Reference:<br>Status: CMT FENDING AUTHORIZATION<br>Customer:<br>Debit Account:<br>Send Date: 08/16/2007<br>USD Amount: 100.00<br>Method: F<br>Business Type: IRS<br>Direction: S<br>Payment Type: 1090<br>Initiator:<br>Initiation Time: 10:56:40<br>Tax Payer ID: 11111111<br>Tax Type: 00028<br>Tax Month: 12<br>Tax Year: 07<br>Tax Payer Name COntrol: MS<br>Tax Payer Name IEST USER<br>Tax Amount: 100.00<br>Interest Amount: 0.00<br>Tax Subtype 1 Amount: 0.00<br>Tax Subtype 1 Amount: 0.00                                                                                                    | <pre>x Payment</pre>    |             |         |        |                |   |       |      |
| Status: CMT PENDING AUTHORIZATION<br>Customer:<br>Debit Account:<br>Send Date: 08/16/2007<br>USD Amount: 100.00<br>Method: F<br>Business Type: IRS<br>Direction: S<br>Payment Type: 1090<br>Initiator:<br>Initiation Time: 08/16/2007<br>Initiation Time: 10:56:40<br>Tax Payer ID: 1111111<br>Tax Type: 00028<br>Tax Month: 12<br>Tax Payer ID: 1111111<br>Tax Year: 07<br>Tax Payer Name: TEST USER<br>Tax Amount: 100.00<br>Interest Amount: 0.00<br>Fenalty Amount: 0.00<br>Tax Subtype 1 Amount: 0.00<br>Tax Subtype 1 Amount: 0.00                                                                                                    | Reference:              |             |         |        |                | ~ |       |      |
| Customer:<br>Debit Account:<br>Send Date: 08/16/2007<br>USD Amount: 100.00<br>Method: F<br>Business Type: IRS<br>Direction: S<br>Payment Type: 1090<br>Initiator:<br>Initiation Date: 08/16/2007<br>Initiation Time: 10:56:40<br>Tax Payer ID: 11111111<br>Tax Type: 00028<br>Tax Month: 12<br>Tax Year: 07<br>Tax Payer Name: TEST USER<br>Tax Amount: 100.00<br>Interest Amount: 0.00<br>Penalty Amount: 0.00<br>Tax Subtype 1 Amount: 0.00<br>Tax Subtype 1 Amount: 0.00                                                                                                    | Status:                 | CMT PENDING | AUTHORI | ZATION |                |   |       |      |
| Debit Account:<br>Send Date: 08/16/2007<br>USD Amount: 100.00<br>Method: F<br>Business Type: IRS<br>Direction: S<br>Payment Type: 1090<br>Initiator:<br>Initiation Date: 08/16/2007<br>Initiation Time: 10:56:40<br>Tax Payer ID: 11111111<br>Tax Type: 000028<br>Tax Month: 12<br>Tax Year: 07<br>Tax Fayer Name Control: MS<br>Tax Year: 07<br>Tax Payer Name: IEST USER<br>Tax Amount: 100.00<br>Interest Amount: 0.000<br>Tax Subtype 1 Amount: 0.00<br>Tax Subtype 1 Amount: 0.00                                                                                                    | Customer:               |             |         |        |                |   |       |      |
| Send Date: 08/16/2007<br>USD Amount: 100.00<br>Method: F<br>Business Type: IRS<br>Direction: S<br>Payment Type: 1090<br>Initiator:<br>Initiation Date: 08/16/2007<br>Initiation Time: 10:56:40<br>Tax Payer ID: 11111111<br>Tax Type: 00028<br>Tax Month: 12<br>Tax Year: 07<br>Tax Fayer Name: TEST USER<br>Tax Amount: 100.00<br>Interest Amount: 0.00<br>Fenalty Amount: 0.00<br>Tax Subtype 1 Amount: 0.00<br>Tax Subtype 1 Amount: 0.00                                                                                                    | Debit Account:          |             |         |        |                |   |       |      |
| USD Amount: 100.00<br>Method: F<br>Business Type: IRS<br>Direction: S<br>Payment Type: 1090<br>Initiator:<br>Initiation Date: 08/16/2007<br>Initiation Time: 10:56:40<br>Tax Tay Payer ID: 11111111<br>Tax Type: 00028<br>Tax Month: 12<br>Tax Year: 07<br>Tax Fayer Name Control: MS<br>Tax Fayer Name Control: MS<br>Tax Fayer Name: ITST USER<br>Tax Amount: 100.00<br>Interest Amount: 0.00<br>Fenalty Amount: 0.00<br>Tax Subtype 1 Amount: 0.00<br>Tax Subtype 1 Amount: 0.00                                                                                                    | Send Date:              | 08/16/2007  |         |        |                |   |       |      |
| Method: F<br>Business Type: IRS<br>Direction: S<br>Payment Type: 1090<br>Initiator:<br>Initiation Date: 08/16/2007<br>Initiation Time: 10:55:40<br>Tax Payer ID: 11111111<br>Tax Type: 00028<br>Tax Month: 12<br>Tax Year: 07<br>Tax Fayer Name Control: MS<br>Tax Fayer Name Control: MS<br>Tax Fayer Name: IEST USER<br>Tax Amount: 100.00<br>Interest Amount: 0.000<br>Fenalty Amount: 0.000<br>Tax Subtype 1 Amount: 0.000<br>Tax Subtype 1 Amount: 0.000                                                                                                    | USD Amount:             |             | 100.00  |        |                |   |       |      |
| Business Type: IRS<br>Direction: 5<br>Payment Type: 1090<br>Initiator:<br>Initiation Date: 08/16/2007<br>Initiation Time: 10:56:40<br>Tax Payer ID: 11111111<br>Tax Type: 00028<br>Tax Month: 12<br>Tax Your: 07<br>Tax Payer Name: TEST USER<br>Tax Amount: 100.00<br>Interest Amount: 0.00<br>Fenalty Amount: 0.00<br>Tax Subtype 1 Amount: 0.00<br>Tax Subtype 1 Amount: 0.00                                                                                                    | Method:                 | F           |         |        |                |   |       |      |
| Direction: S<br>Payment Type: 1090<br>Initiator:<br>Initiation Date: 08/16/2007<br>Initiation Time: 10:56:40<br>Tax Payer ID: 1111111<br>Tax Type: 00028<br>Tax Month: 12<br>Tax Year: 07<br>Tax Payer Name: TEST USER<br>Tax Amount: 100.00<br>Interest Amount: 0.00<br>Fenalty Amount: 0.00<br>Tax Subtype 1 Amount: 0.00<br>Tax Subtype 1 Amount: 0.00                                                                                                    | Business Type:          | IRS         |         |        |                |   |       |      |
| Payment Type: 1090<br>Initiator:<br>Initiation Date: 08/16/2007<br>Initiation Time: 10:56:40<br>Tax Payer ID: 11111111<br>Tax Type: 00028<br>Tax Month: 12<br>Tax Year: 07<br>Tax Payer Name Control: MS<br>Tax Fayer Name Control: MS<br>Tax Payer Name: IEST USER<br>Tax Amount: 100.00<br>Interest Amount: 0.000<br>Penalty Amount: 0.000<br>Tax Subtype 1 Amount: 0.000<br>Tax Subtype 1 Amount: 0.000                                                                                                    | Direction:              | 5           |         |        |                |   |       |      |
| Initiator:<br>Initiation Date: 08/16/2007<br>Initiation Time: 10:56:40<br>Tax Payer D: 11111111<br>Tax Type: 00028<br>Tax Yout: 12<br>Tax Year: 07<br>Tax Payer Name: TEST USER<br>Tax Amount: 100.00<br>Interest Amount: 0.00<br>Fenalty Amount: 0.00<br>Tax Subtype 1 Amount: 0.00<br>Tax Subtype 1 Amount: 0.00                                                                                                    | Payment Type:           | 1090        |         |        |                |   |       |      |
| Initiation Date: 08/16/2007<br>Initiation Time: 10:56:40<br>Tax Payer ID: 11111111<br>Tax Type: 00028<br>Tax Month: 12<br>Tax Year: 07<br>Tax Payer Name Control: MS<br>Tax Payer Name: TEST USER<br>Tax Amount: 100.00<br>Interest Amount: 0.00<br>Fenalty Amount: 0.00<br>Tax Subtype 1 Amount: 0.00<br>Tax Subtype 1 Amount: 0.00                                                                                                    | Initiator:              |             |         |        |                |   |       |      |
| Initiation Time: 10:56:40<br>Tax Payer ID: 11111111<br>Tax Type: 00028<br>Tax Month: 12<br>Tax Month: 12<br>Tax Year: 07<br>Tax Payer Name Control: MS<br>Tax Payer Name ITEST USER<br>Tax Amount: 100.00<br>Interest Amount: 0.00<br>Fenalty Amount: 0.00<br>Tax Subtype 1 Amount: 0.00<br>Tax Subtype 1 Amount: 0.00                                                                                                    | Initiation Date:        | 08/16/2007  |         |        |                |   |       |      |
| Tax Payer ID: 11111111<br>Tax Type: 00028<br>Tax Month: 12<br>Tax Year: 07<br>Tax Payer Name Control: MS<br>Tax Payer Name: IEST USER<br>Tax Amount: 100.00<br>Interest Amount: 0.00<br>Penalty Amount: 0.00<br>Tax Subtype 1 Amount: 0.00<br>Tax Subtype 1 Amount: 0.00                                                                                                    | Initiation Time:        | 10:56:40    |         |        |                |   |       |      |
| Tax Type: 00028<br>Tax Month: 12<br>Tax Year: 07<br>Tax Payer Name Control: MS<br>Tax Payer Name: TEST USER<br>Tax Amount: 100.00<br>Fenalty Amount: 0.00<br>Tax Subtype 1 Amount: 0.00<br>Tax Subtype 1 Amount: 0.00<br>Tax Subtype 1 Amount: 0.00                                                                                                    | Tax Payer ID:           | 111111111   |         |        |                |   |       |      |
| Tax Month: 12<br>Tax Year: 07<br>Tax Payer Name Control: MS<br>Tax Payer Name: IEST USER<br>Tax Amount: 100.00<br>Interest Amount: 0.00<br>Penalty Amount: 0.00<br>Tax Subtype 1 Amount: 0.00<br>Tax Subtype 1 Amount: 0.00                                                                                                    | Tax Type:               | 00028       |         |        |                |   |       |      |
| Iax Year: 07         Tax Payer Name Control: MS         Tax Payer Name: IEST USER         Tax Amount: 100.00         Interest Amount: 0.00         Penalty Amount: 0.00         Tax Subtype 1 Amount: 0.00         Tax Subtype 1 Amount: 0.00         Tax Subtype 1 Amount: 0.00                                                                                                    | Tax Month:              | 12          |         |        |                |   |       |      |
| Tax Payer Name Control: MS<br>Tax Payer Name: TEST USER<br>Tax Amount: 100.00<br>Interest Amount: 0.00<br>Penalty Amount: 0.00<br>Tax Subtype 1 Amount: 0.00<br>Tax Subtype 1 Amount: 0.00<br>Tax Subtype 1 Amount: 0.00                                                                                                    | Tax Year:               | 07          |         |        |                |   |       |      |
| Tax Payer Name: TEST USER<br>Tax Amount: 100.00<br>Interest Amount: 0.00<br>Fenalty Amount: 0.00<br>Tax Subtype 1 Amount: 0.00<br>Tax Subtype 1 Amount: 0.00                                                                                                    | Tax Payer Name Control: | MS          |         |        |                |   |       |      |
| Tax Amount:     100.00       Interest Amount:     0.00       Fenalty Amount:     0.00       Tax Subtype 1 Amount:     0.00       Tax Subtype 1 Amount:     0.00                                                                                                    | Tax Payer Name:         | TEST USER   |         |        |                |   |       |      |
| Interest Amount: 0.00<br>Penalty Amount: 0.00<br>Tax Subtype 1 Amount: 0.00<br>Tax Subtype 1 Amount: 0.00<br>Tax Subtype 1 Amount: 0.00                                                                                                    | Tax Amount:             | 10          | 0.00    |        |                |   |       |      |
| Penalty Amount:     0.00       Tax Subtype 1 Amount:     0.00       Tax Subtype 1 Amount:     0.00       Tax Subtype 1 Amount:     0.00                                                                                                    | Interest Amount:        |             | 0.00    |        |                |   |       |      |
| Tax Subtype 1 Amount: 0.00<br>Tax Subtype 1 Amount: 0.00<br>Tax Subtype 1 Amount: 0.00                                                                                                    | Penalty Amount:         |             | 0.00    |        |                |   |       |      |
| Tax Subtype 1 Amount: 0.00                                                                                                    | Tax Subtype 1 Amount:   |             | 0.00    |        |                |   |       |      |
| Tax Subtype 1 Amount: 0.00                                                                                                    | Tax Subtype 1 Amount:   |             | 0.00    |        |                |   |       |      |
| and buboppe a fundation                                                                                                    | Tax Subtype 1 Amount:   |             | 0.00    |        |                | ~ |       |      |

Available options on this page:

- 1. You will be required to enter your WIRE TRANSFER PIN.
- 2. Other options available from this page:
  - AUTHORIZE—Selected payment is authorized
  - CANCEL— Selected payment is canceled
  - FIRST—Displays the first page of the authorized payment list
  - NEXT—Displays the next page of the authorized payment list
  - BACK—Returns to previous page
  - EXIT-- Exits to the Customer Money Transfer main page
  - LOGOFF—Logs you out of the Customer Money Transfer application
  - HELP— Provides a high-level definition of the screen
- 1. To approve a specific wire.
  - Highlight the specific item by clicking on it
  - Enter your WIRE TRANSFER PIN

| Customer I | Money Transf | fer System  |              |               | Log                 | off | Help |
|------------|--------------|-------------|--------------|---------------|---------------------|-----|------|
| Authorize  | Cancel       | View Detail | First        | Next          |                     |     |      |
| Back       | Exit         |             |              |               |                     |     |      |
|            |              |             | Authorize    | Payment       |                     |     |      |
| Reference  | Repeat Code  | Account     | Amount       | Beneficiary   |                     |     |      |
|            | DDA01        |             | 2,389,456.91 | FHLB DALLAS D | AILY SALES REMITTAN | CE  |      |
|            |              |             |              |               |                     |     |      |
|            |              |             |              |               |                     |     |      |
|            |              |             |              |               |                     |     |      |
|            |              |             |              |               |                     |     |      |
|            |              |             |              |               |                     |     |      |
|            |              |             |              |               |                     |     |      |
|            |              |             |              |               |                     |     |      |
|            |              |             |              |               |                     |     |      |
|            |              |             |              |               |                     |     |      |
|            |              |             |              |               |                     |     |      |
|            |              |             |              |               |                     |     |      |
|            |              |             |              |               |                     |     |      |
|            |              |             |              |               |                     |     |      |
| TN:        |              |             |              |               |                     |     |      |

- 1. To approve multiple wires:
  - Highlight all the items by clicking on them
  - Enter your WIRE TRANSFER PIN

| Customer I | Money Transfe  | er System   |                               |                                              | Logoff                                                   | Help |
|------------|----------------|-------------|-------------------------------|----------------------------------------------|----------------------------------------------------------|------|
| Authorize  | Cancel         | View Detail | First                         | Next                                         |                                                          |      |
| Back       | Exit           |             |                               | a tha an an an an an an an an an an an an an |                                                          |      |
|            |                |             | Authorize                     | Payment                                      |                                                          |      |
| Reference  | Repeat Code    | Account     | Amount                        | Beneficiary                                  |                                                          |      |
|            | DDA01<br>DDA01 |             | 1,000,000.00<br>3,691,483.75  | FHLB DALLAS DAI<br>FHLB DALLAS DAI           | LY SALES REMITTANCE<br>LY SALES REMITTANCE               | 1    |
|            |                |             | and the second of a second by |                                              | in a su di kusun menandi di ku sidar 10 m kandar kusu si |      |
|            |                |             |                               |                                              |                                                          |      |
|            |                |             |                               |                                              |                                                          |      |
|            |                |             |                               |                                              |                                                          |      |
|            |                |             |                               |                                              |                                                          |      |
|            |                |             |                               |                                              |                                                          |      |
|            |                |             |                               |                                              |                                                          |      |
|            |                |             |                               |                                              |                                                          |      |
|            |                |             |                               |                                              |                                                          |      |

PIN: 00000000

Once you select the button the system displays "OK TO AUTHORIZE SELECTED ITEM?" window.

- If the wires are Ok to authorize, select the OK button and the wires will be sent to the next processing stage.
- If the wires should not be authorized, choose the CANCEL button and the wires will be placed back on the authorized payment list.

## REPORTING

To view reports, select the REPORT BUTTON at the top of the page. All reports may be downloaded as either a TEXT or CSV file, in addition, the ALL PAYMENTS— DETAIL and the CUSTOMER MONEY TRANSFER PAYMENT STATUS – DETAIL reports may be downloaded in an XML file format.

# Main Menu

|                                        | Cash Management 🕨 | Capital Stock 🕨 | Products > | Services + | Resources + | User Management 🕨 |        |      |
|----------------------------------------|-------------------|-----------------|------------|------------|-------------|-------------------|--------|------|
| Customer Money Transfer System         |                   |                 |            |            |             |                   | Logoff | Help |
| Select<br>Back Exit                    |                   |                 |            |            |             |                   |        |      |
|                                        |                   |                 | Reports    |            |             |                   |        |      |
| Format: TEXT                           |                   |                 |            |            |             |                   |        |      |
| Accounts                               |                   |                 |            |            |             |                   |        |      |
| All Payments                           |                   |                 |            |            |             |                   |        |      |
| CMT Payment Status                     |                   |                 |            |            |             |                   |        |      |
| CMT Payment Status - Detail            |                   |                 |            |            |             |                   |        |      |
| Future Dated Payments                  |                   |                 |            |            |             |                   |        |      |
| Future Dated Payments - Detail         | 719.0             |                 |            |            |             |                   |        |      |
| Payments Awaiting Secondary Authorizat | ion               |                 |            |            |             |                   |        |      |
| Payments Awaiting Secondary Authorizat | ion - Det         |                 |            |            |             |                   |        |      |
| Repeats                                |                   |                 |            |            |             |                   |        |      |
| Repeats - Detail                       | *                 |                 |            |            |             |                   |        |      |
|                                        |                   |                 |            |            |             |                   |        |      |
|                                        |                   |                 |            |            |             |                   |        |      |

## **Custom Report Search Criteria**

Any report that you choose, except for the ACCOUNTS report, will give you the Custom Report Search screen. This option allows you to produce reports based on certain criteria:

- REFERENCE (PAR Number)
- STATUS
- DIRECTION
- CATEGORY
- INITIATOR
- ACCOUNT
- ACCOUNT MIN/MAX
- DATE START/END
- TIME START/END
- SORT ORDER

Not all fields are required for the report to be produced. However, providing less search criteria will result in more wires being included. This will take the application a longer amount of time to complete the request.

After entering the report criteria, press SUBMIT, and the system will display the information requested.

| Submit              |                      |
|---------------------|----------------------|
| Back Exit           |                      |
|                     | Custom Report Search |
| Reference:          |                      |
| Status: ALL         |                      |
| Direction: ALL      |                      |
| Category: ALL       |                      |
| Customer:           |                      |
| Initiator:          |                      |
| Account:            |                      |
| mount Min: Max:     |                      |
| ate Start: End:     |                      |
| ime Start: End:     |                      |
| ort Order:REFERENCE |                      |

| Customer M                       | loney transfer S  | ystem          |             |             |                |
|----------------------------------|-------------------|----------------|-------------|-------------|----------------|
| View Detail                      | First             |                |             |             |                |
| Back                             | Print             | Download       | Exit        |             |                |
|                                  |                   |                |             |             | Report Summary |
| Reference                        | Amount            | Value Dat      | te Receiver | Beneficiary | Initiator 🔺    |
| Customer:<br>Account:<br>CREDITS |                   |                |             |             |                |
|                                  | 395,89            | 9.54 02/09/202 | 24 /        |             |                |
|                                  | Total Debits:     | 0 \$           | 0.0         | )           |                |
|                                  | Total Credits:    | 1 \$           | 395,899.5   | 4           |                |
| Total                            | Fed Fund Debits:  | 0 \$           | 0.0         | )           |                |
| Total                            | Fed Fund Credits: | 0 \$           | 0.0         | )           |                |
|                                  | Total Drawdowns:  | 0 \$           | 0.0         | )           |                |
| Account:                         |                   |                |             |             |                |
| CREDITS                          |                   |                |             |             |                |
| :                                | 240,66            | 4.36 02/09/20  | 24          |             | -              |

# Account Report Search Criteria

This provides a drop-down list of all account numbers for your institution.

|                                           |                 |                   |    | AT CON |         | 10. |
|-------------------------------------------|-----------------|-------------------|----|--------|---------|-----|
| Customer M                                | loney Transfer  | System            |    |        |         |     |
| Select                                    |                 |                   |    |        |         |     |
| Back                                      | Exit            |                   |    |        |         |     |
|                                           |                 |                   |    |        | Reports |     |
| Format: TEXT                              | ~               |                   |    |        |         |     |
| Accounts                                  |                 |                   |    |        |         |     |
| All Payments                              |                 |                   |    |        |         |     |
| All Payments                              | - Detail        |                   |    |        |         |     |
| CMT Payment S                             | Status          |                   |    |        |         |     |
| CMT Payment S                             | Status - Detail |                   |    |        |         |     |
| Future Dated                              | Payments        |                   |    |        |         |     |
| Future Dated                              | Payments - Deta | ail 1             |    |        |         |     |
| _                                         | iting Secondary | Authorization     |    |        |         |     |
| Payments Awar                             |                 |                   |    |        |         |     |
| Payments Awar<br>Payments Awar            | iting Secondary | Authorization - D | et |        |         |     |
| Payments Awar<br>Payments Awar<br>Repeats | iting Secondary | Authorization - D | et |        |         |     |

| Customer Mo    | ney Transfer | System    |      |                |
|----------------|--------------|-----------|------|----------------|
| View Detail    | First        | Next      |      |                |
| Back           | Print        | Download  | Exit |                |
|                |              |           |      | Report Summary |
| Account Number |              | Descripti | on   | A              |
|                |              |           |      |                |
|                |              |           |      |                |
|                |              |           |      |                |
|                |              |           |      |                |
|                |              |           |      |                |
|                |              |           |      |                |
|                |              |           |      |                |
|                |              |           |      |                |
|                |              |           |      |                |
|                |              |           |      |                |
|                |              |           |      |                |
|                |              |           |      |                |
|                |              |           |      | *              |

- VIEW DETAIL N/A
- FIRST—shows the first page of the accounts
- NEXT—goes to the next page of accounts
- BACK—Returns to previous page
- PRINT—prints the list of accounts on the page
- DOWNLOAD—Allows the user to download the report and save it
- EXIT-- Exits to the CUSTOMER MONEY TRANSFER main page
- LOGOFF—Logs you out of the CUSTOMER MONEY TRANSFER application
- HELP— Provides a high-level definition of the screen

## **Reports Available**

The reports available include:

- ACCOUNTS
- ALL PAYMENTS
- ALL PAYMENTS—DETAIL
- CUSTOMER MONEY TRANSFER PAYMENT STATUS
- CUSTOMER MONEY TRANSFER PAYMENT STATUS -- DETAIL
- FUTURE DATED PAYMENTS
- FUTURE DATED PAYMENTS DETAIL
- PAYMENTS AWAITING SECONDARY AUTHORIZATION
- PAYMENTS AWAITING SECONDARY AUTHORIZATION -- DETAIL
- REPEATS
- REPEATS- DETAIL

#### All Payments

This report presents summary payment information for all accounts. Before the report is presented, you may customize the report by asking for specific criteria. If no criteria are specified, the summary information includes the following:

- REFERENCE (PAR Number)
- AMOUNT
- SEND DATE
- RECEIVER ABA
- BENEFICIARY
- INITIATOR

| <b>Customer Mo</b>                       | ney Transfer S                                                                                    | ystem                          |                                                    |                       | Logoff    | Help |
|------------------------------------------|---------------------------------------------------------------------------------------------------|--------------------------------|----------------------------------------------------|-----------------------|-----------|------|
| View Detail                              | First                                                                                             | Next                           |                                                    |                       |           |      |
| Back                                     | Print                                                                                             | Download                       | Exit                                               |                       |           |      |
|                                          |                                                                                                   |                                | Report Su                                          | mmary                 |           |      |
| Reference                                | Amount                                                                                            | Value Date                     | Receiver                                           | Beneficiary           | Initiator |      |
| Customer:<br>Account:<br>FED FUND DEBITS |                                                                                                   |                                |                                                    |                       |           |      |
|                                          | 50,020,833.                                                                                       | 33 07/23/2007                  |                                                    |                       |           |      |
| FED FUND CREDIT                          | 5                                                                                                 |                                |                                                    |                       |           |      |
|                                          | 50,000,000.<br>50,000,000.                                                                        | 00 07/16/2007<br>00 07/20/2007 |                                                    |                       |           |      |
| Total Fe<br>Total Fed<br>To<br>Account:  | Total Debits: 0<br>Total Credits: 0<br>ed Fund Debits: 1<br>I Fund Credits: 2<br>tal Drawdowns: 0 | 5555                           | 0.0<br>0.0<br>50,020,833.3<br>100,000,000.0<br>0.0 | 0<br>0<br>3<br>0<br>0 |           | ~    |

The All Payments Report Summary page is "divided" into sections by account number. It will display all the transactions for that account, give a summary of total debits and credits, then go to the next account.

The options available from this page:

- VIEW DETAIL- Displays specific information on the transaction selected
- FIRST—Displays the first page of the report
- NEXT—Displays the next page of the report
- BACK—Returns to previous page
- PRINT—Prints the page, pressing OK returns the user to the report
- DOWNLOAD-- Allows the user to download the report and save it
- EXIT-- Exits to the CUSTOMER MONEY TRANSFER main page
- LOGOFF—Logs you out of the CUSTOMER MONEY TRANSFER application
- HELP— Provides a high-level definition of the screen

To be able to select and print an individual payment, click on the PAR number of the payment. The system will present your selected payment as shown below:

## All Payments Detail

This report will display all payments one by one with all the details. If there are no criteria set, it will display wires for the past 30 days.

| tomer Mo    | oney Ti  | ansfer \$           | System            |               |        |     | Logoff | Help |
|-------------|----------|---------------------|-------------------|---------------|--------|-----|--------|------|
| First       | N        | lext                |                   |               |        |     |        |      |
| Back        | P        | rint                | Download          | Exit          |        |     |        |      |
|             |          |                     |                   | Report D      | Detail |     |        |      |
| PAR         | Number:  |                     |                   |               |        | ~   |        |      |
| Complete    | d Date:  | 2007/07/            | 26                |               |        |     |        |      |
| Complete    | d Time:  | 10:44:03            |                   |               |        |     |        |      |
| Sen         | d Date:  | 2007/07/            | 26                |               |        |     |        |      |
| USD .       | Amount:  |                     | 10.00             |               |        |     |        |      |
|             | Status:  | RELEASED            | )                 |               |        |     |        |      |
|             | Source:  | CMI-0707            | 26000008          |               |        |     |        |      |
|             | Method:  | F                   |                   |               |        |     |        |      |
| Busines     | s Type:  | BTR                 |                   |               |        |     |        |      |
| Dir         | ection:  | SEND                |                   |               |        | 100 |        |      |
| Paymen      | t Type:  | 1600                |                   |               |        |     |        |      |
| Ini         | tiator:  |                     |                   |               |        |     |        |      |
| Ap          | prover:  |                     |                   |               |        |     |        |      |
| Credit 1    | ccount:  |                     |                   |               |        |     |        |      |
| Sendin      | a Tune . | Reductive.          |                   |               |        |     |        |      |
| Sendin      | or Bank: | 11104019            | S FEDERAL HOME L  | DAN BANK OF D | 11.85  |     |        |      |
| Receive     | r Type:  | Fedwire             |                   |               |        |     |        |      |
| Receive     | r Bank:  |                     |                   |               |        |     |        |      |
| Associat    | ed PAR:  |                     |                   |               |        | 200 |        |      |
| lag Referen | ce Num:  | 20070726            | K1B75J1C000002    |               |        |     |        |      |
| Originato   | r Info:  | ORG=/114            | 1104              |               |        |     |        |      |
|             |          | FEDERAL<br>8500 FRE | HOME LOAN BANK OF | F DALLAS      |        | ~   |        |      |
|             |          |                     |                   |               |        | 2   |        |      |

- FIRST—Displays the first page of the report
- NEXT—Displays the next page of the report

- BACK—Returns to previous page
- PRINT—Prints the page, pressing OK returns the user to the report
- DOWNLOAD-- Allows the user to download the report and save it
- EXIT-- Exits to the CUSTOMER MONEY TRANSFER main page
- LOGOFF—Logs you out of the CUSTOMER MONEY TRANSFER application
- HELP— Provides a high-level definition of the screen

#### CUSTOMER MONEY TRANSFER Payment Status

This report presents summary payment information for all wires entered through CUSTOMER MONEY TRANSFER for the current day. It will not display any wire initiated via phone. If no criteria are specified, the summary information includes the following:

- REFERENCE (PAR Number)
- AMOUNT
- SEND DATE
- RECEIVER ABA
- BENEFICIARY
- WIRE REFERENCE (FED REFERENCE #)
- STATUS

| Customer Mor                    | ney Transfer                    | System          |          |             | Logoff         | Help         |
|---------------------------------|---------------------------------|-----------------|----------|-------------|----------------|--------------|
| View Detail                     | First                           |                 |          |             |                |              |
| Back                            | Print                           | Download        | Exit     |             |                |              |
|                                 |                                 |                 | Repor    | t Summary   |                |              |
| Reference                       | Amount                          | Value Date      | Receiver | Beneficiary | Wire Reference | Sta          |
| Lustomer:<br>Account:<br>DEBITS |                                 |                 |          |             |                |              |
|                                 |                                 | 1.00 08/17/2007 | TEST     |             |                | CMT AWAITING |
|                                 | Total Debits:                   | 1 5             | 1.00     |             |                |              |
| Total Fed                       | d Fund Debits:                  | 000             | 0.00     |             |                |              |
| Tot                             | tal Drawdowns:                  | o s             | 0.00     |             |                |              |
| Grand                           | Total Debits:<br>Total Credits: | 1 5             | 1.00     |             |                |              |
| Grand Total Fed                 | d Fund Debits:<br>Fund Credits: | 0 5             | 0.00     |             |                |              |
| Grand Tot                       | tal Drawdowns:                  | 0 5             | 0.00     |             |                |              |

- VIEW DETAIL— Displays specific information on the transaction selected
- FIRST—Displays the first page of the report
- NEXT—Displays the next page of the report
- BACK—Returns to previous page
- PRINT—Prints the page, pressing OK returns the user to the report
- DOWNLOAD-- Allows the user to download the report and save it
- EXIT-- Exits to the CUSTOMER MONEY TRANSFER main page
- LOGOFF—Logs you out of the CUSTOMER MONEY TRANSFER application
- HELP— Provides a high-level definition of the screen

The different statuses for wires are:

- PENDING AUTHORIZATION—Wire is still in CUSTOMER MONEY TRANSFER waiting for a second authorized user to log in to SecureConnect and approve the wire
- AWAITING RELEASE—Wire is out of the CUSTOMER MONEY TRANSFER application but waiting for release at the Bank.
- RELEASED—Wire has been sent to the Federal Reserve

#### CUSTOMER MONEY TRANSFER Payment Status - Detail

This report will display all payments entered through CUSTOMER MONEY TRANSFER with all the details. If there are no criteria set, it will display all wires for the past 30 days.

- FIRST—Displays the first page of the report
- NEXT—Displays the next page of the report
- BACK—Returns to previous page
- PRINT—Prints the page, pressing OK returns the user to the report
- DOWNLOAD-- Allows the user to download the report and save it
- EXIT-- Exits to the CUSTOMER MONEY TRANSFER main page
- LOGOFF—Logs you out of the CUSTOMER MONEY TRANSFER application
- HELP— Provides a high-level definition of the screen

| istomer Mo  | oney Tr  | ansfer S   | System            |               |        |     | Logoff | Help |
|-------------|----------|------------|-------------------|---------------|--------|-----|--------|------|
| First       | N        | ext        |                   |               |        |     |        |      |
| Back        | P        | rint       | Download          | Exit          |        |     |        |      |
|             |          |            |                   | Report I      | Detail |     |        |      |
| PAR         | Number:  |            |                   |               |        | ~   |        |      |
| Complete    | d Date:  | 2007/07/2  | 26                |               |        |     |        |      |
| Complete    | d Time:  | 10:44:03   |                   |               |        |     |        |      |
| Sen         | d Date:  | 2007/07/2  | 26                |               |        |     |        |      |
| USD         | Amount:  |            | 10.00             |               |        |     |        |      |
|             | Status:  | RELEASED   |                   |               |        |     |        |      |
|             | Source:  | CMI-07072  | 26000008          |               |        |     |        |      |
|             | Method:  | F          |                   |               |        |     |        |      |
| Busines     | s Type:  | BTR        |                   |               |        |     |        |      |
| Dir         | ection:  | SEND       |                   |               |        | 100 |        |      |
| Paymen      | t Type:  | 1600       |                   |               |        |     |        |      |
| Ini         | tiator:  |            |                   |               |        |     |        |      |
| Pohit A     | prover:  |            |                   |               |        |     |        |      |
| Credit A    | ccount:  |            |                   |               |        |     |        |      |
| Sendin      | a Type:  | Reducting. |                   |               |        |     |        |      |
| Sendin      | or Bank: | 11104019   | S FEDERAL HOME L  | OAN BANK OF D | 11125  |     |        |      |
| Receive     | r Type:  | Fedwire    |                   |               |        |     |        |      |
| Receive     | r Bank:  |            |                   |               |        |     |        |      |
| Associat    | ed PAR:  |            |                   |               |        | 200 |        |      |
| Mag Referen | ce Num:  | 20070726   | K1B75J1C000002    |               |        |     |        |      |
| Originato   | r Info:  | ORG=/114   | 1104              |               |        |     |        |      |
|             |          | FEDERAL I  | HOME LOAN BANK OF | F DALLAS      |        |     |        |      |
|             |          | 8500 FRE   | EPORT PKWY SOUTH  |               |        | ~   |        |      |

This report will display in account number order all payments that have been future dated and are waiting for the release date. If there are no criteria set, the summary information includes the following:

- REFERENCE (PAR Number)
- AMOUNT
- SEND DATE
- RECEIVER ABA
- BENEFICIARY
- INITIATOR

| Customer Mon                                                            | ey Transfer Sy                                                                                 | stem         |                                                                                                    |             | Logoff         | Help         |
|-------------------------------------------------------------------------|------------------------------------------------------------------------------------------------|--------------|----------------------------------------------------------------------------------------------------|-------------|----------------|--------------|
| View Detail                                                             | First                                                                                          |              |                                                                                                    |             |                |              |
| Back                                                                    | Print                                                                                          | Download     | Exit                                                                                                    |             |                |              |
|                                                                         |                                                                                                |              | Repo                                                                                                    | rt Summary  |                |              |
| Reference                                                               | Amount                                                                                         | Value Date   | Receiver                                                                                                    | Beneficiary | Wire Reference | Sta          |
| Customer:<br>Account:<br>DEBITS                                         |                                                                                                |              |                                                                                                    |             |                |              |
|                                                                         | 1.0                                                                                            | 0 08/17/2007 | TEST                                                                                                    |             |                | CMT AWAITING |
| Total Fed<br>Total Fed                                                  | Total Debits: 1<br>Total Credits: 0<br>d Fund Debits: 0<br>Fund Credits: 0                     |              | $1.00 \\ 0.00 \\ 0.00 \\ $ |             |                |              |
| Grand<br>Grand<br>Grand Total Fed<br>Grand Total Fed<br>Grand Total Fed | Total Debits: 1<br>Total Credits: 0<br>d Fund Debits: 0<br>Fund Credits: 0<br>tal Drawdowns: 0 | *****        | 1.00<br>0.00<br>0.00<br>0.00<br>0.00<br>0.00                                                                                                    |             |                |              |

The options available from this page:

- VIEW DETAIL—Displays specific information on the transaction selected
- FIRST—Displays the first page of the report
- BACK—Returns to previous page
- PRINT—Prints the page, pressing OK returns the user to the report
- DOWNLOAD-- Allows the user to download the report and save it
- EXIT-- Exits to the CUSTOMER MONEY TRANSFER main page
- LOGOFF—Logs you out of the CUSTOMER MONEY TRANSFER application
- HELP— Provides a high-level definition of the screen

Future Dated Payments - Detail

This report will display all payments that have been future dated and are waiting for the release date. If there are no criteria set, it will display all wires.

The options available from this page:

- FIRST—Displays the first page of the report
- NEXT-- Displays the next page of the report
- BACK—Returns to previous page
- PRINT—Prints the page, pressing OK returns the user to the report
- DOWNLOAD-- Allows the user to download the report and save it
- EXIT-- Exits to the CUSTOMER MONEY TRANSFER main page
- LOGOFF—Logs you out of the CUSTOMER MONEY TRANSFER application
- HELP— Provides a high-level definition of the screen

| stomer Mo   | oney Iran   | ster System                 |                    | 1   | Logoff | негр |
|-------------|-------------|-----------------------------|--------------------|-----|--------|------|
| First       | Next        |                             |                    |     |        |      |
| Back        | Print       | Download                    | Exit               |     |        |      |
|             |             |                             | Report Detail      |     |        |      |
| PAR         | Number:     |                             |                    | ~   |        |      |
| Complete    | d Date: 20  | 07/07/26                    |                    |     |        |      |
| Complete    | d Time: 10  | :44:03                      |                    |     |        |      |
| Sen         | d Date: 20  | 07/07/26                    |                    |     |        |      |
| USD         | Amount:     | 10.00                       |                    |     |        |      |
|             | Status: RE  | LEASED                      |                    |     |        |      |
|             | Source: CM  | 1-070726000008              |                    |     |        |      |
|             | Method: F   |                             |                    |     |        |      |
| Busines     | s Type: BT  | R                           |                    |     |        |      |
| Dir         | ection: SE  | ND                          |                    |     |        |      |
| Paymen      | t Type: 16  | 00                          |                    |     |        |      |
| Ini         | tiator:     |                             |                    |     |        |      |
| Ap          | prover:     |                             |                    |     |        |      |
| Debit A     | ccount:     |                             |                    |     |        |      |
| Great A     | ccount:     | A silver                    |                    |     |        |      |
| Sendin      | g lype: re  |                             | ON BANK OF BALLAC  | -   |        |      |
| Deceive     | g Bank: 11. | AND TO THE PERSON NUMBER OF | WAR BANK OF BALLAS |     |        |      |
| Receive     | r Type: re  | JWALE                       |                    | 1   |        |      |
| Associat    | ad Dank:    |                             |                    |     |        |      |
| Mag Dafavas | ca Num: 20  | 02022681825.11C000002       |                    |     |        |      |
| may seleren | ce num: 20  | 0101208101301C000002        |                    |     |        |      |
| Originato   | r Info: OR  | 3=/1141104                  |                    |     |        |      |
| or edenauto | ER.         | DERAL HOME LOAN BANK O      | F DALLAS           |     |        |      |
|             | 85          | OO FREEPORT PRAY SOUTH      | 1                  | ~   |        |      |
|             | 65          | SU THEFORE FARE DOULD       | •                  | No. |        |      |

#### Payments Awaiting Secondary Authorization

This report will list all wires waiting for CUSTOMER MONEY TRANSFER second authorization. These wires will require a person to log into SecureConnect and CUSTOMER MONEY TRANSFER and approve the wires. If there are no criteria set, the summary information includes the following:

- REFERENCE (PAR Number)
- AMOUNT
- SEND DATE
- RECEIVER

#### BENEFICIARY

• INITIATOR

| Customer Mo                     | ney Transfer S    | ystem         |          |             | Logoff         | Help         |
|---------------------------------|-------------------|---------------|----------|-------------|----------------|--------------|
| View Detail                     | First             |               |          |             |                |              |
| Back                            | Print             | Download      | Exit     |             |                |              |
|                                 |                   |               | Report   | Summary     |                |              |
| Reference                       | Amount            | Value Date    | Receiver | Beneficiary | Wire Reference | Sta          |
| Customer:<br>Account:<br>DEBITS |                   |               |          |             |                |              |
|                                 | 1.                | 00 08/17/2007 | TEST     |             |                | CMT AWAITING |
|                                 | Total Debits: 1   | 5             | 1.00     |             |                |              |
| Total Fe                        | ed Fund Debits: 0 | -             | 0.00     |             |                |              |
| Total Te                        | otal Drawdowns: 0 | ŝ             | 0.00     |             |                |              |
| Grand                           | Total Debits: 1   | L S           | 1.00     |             |                |              |
| Grand Total Fo                  | ed Fund Debits: 0 | 5             | 0.00     |             |                |              |
| Grand Total Fee                 | otal Drawdowns: 0 | ŝ             | 0.00     |             |                |              |

The options available from this page:

- VIEW DETAIL—Displays specific information on the transaction selected
- FIRST—Displays the first page of the report
- NEXT-- Displays the next page of the report
- BACK—Returns to previous page
- PRINT—Prints the page, pressing OK returns the user to the report
- DOWNLOAD-- Allows the user to download the report into an HTML document or save it
- EXIT-- Exits to the CUSTOMER MONEY TRANSFER main page
- LOGOFF—Logs you out of the CUSTOMER MONEY TRANSFER application
- HELP— Provides a high-level definition of the screen

#### Payments Awaiting Secondary Authorization - Detail

This report will list all wires waiting for CUSTOMER MONEY TRANSFER second authorization one by one. These wires will require a person to log into SecureConnect and CUSTOMER MONEY TRANSFER and approve the wires. If there are no criteria set, the report will display every wire waiting for second authorization one by one.

| <b>Customer Money</b>                                                                                                    | Transfer                                                                                                    | System                                                                                   |                |        |   | Logoff | Help |
|----------------------------------------------------------------------------------------------------|----------------------------------------------------------------------------------------------------|------------------------------------------------------------------------------------------|----------------|--------|---|--------|------|
| First                                                                                                    | Next                                                                                                    |                                                                                          |                |        |   |        |      |
| Back                                                                                                    | Print                                                                                                    | Download                                                                                 | Exit           |        |   |        |      |
|                                                                                                    |                                                                                                    |                                                                                          | Report D       | Detail |   |        |      |
| PAR Numbe<br>Completed Dat<br>Completed Tim<br>Send Dat<br>USD Amoun<br>Statu<br>Sourco<br>Metho<br>Business Typ<br>Directic<br>Payment Typ<br>Initiato<br>Approve<br>Debit Accoun<br>Credit Accoun | ::<br>2007/07/<br>2: 10:44:01<br>2: 2007/07/<br>2:<br>2: RELEASE<br>2: CMT-0701<br>2: F<br>2: BTR<br>1: SEND<br>2: 1600<br>2:<br>2:<br>2:<br>2:<br>2:<br>2:<br>2:<br>2:<br>2:<br>2:<br>2:<br>2:<br>2: | /26<br>3<br>/26<br>10.00<br>D<br>726000008                                               |                |        | * |        |      |
| Sending Typ<br>Sending Ban<br>Receiver Typ<br>Receiver Ban<br>Associated PA<br>Msg Reference Nu<br>Originator Inf                                                                                   | e: Fedwire<br>k: 11104019<br>e: Fedwire<br>k:<br>r: 20070720<br>o: ORG=/114<br>FEDERAL<br>8500 FRB                                                                                                    | 95 FEDERAL HOME LO<br>6K1B75J1C000002<br>41104<br>HOME LOAN BANK OF<br>EEPORT FKWY SOUTH | OAN BANK OF DA | ALLAS  | ~ |        |      |

- FIRST—Displays the first page of the report
- NEXT-- Displays the next page of the report
- BACK—Returns to previous page
- PRINT—Prints the page, pressing OK returns the user to the report
- DOWNLOAD-- Allows users to download the report and save it
- EXIT-- Exits to the CUSTOMER MONEY TRANSFER main page
- LOGOFF—Logs you out of the CUSTOMER MONEY TRANSFER application
- HELP— Provides a high-level definition of the screen

## **Repeats**

This report will display every repeat code set up at Federal Home Loan Bank of Dallas for the institution.

| Customer Mon | iey Transfer | System                                             |             |                                           | Logoff | Help |
|--------------|--------------|----------------------------------------------------|-------------|-------------------------------------------|--------|------|
| View Detail  | First        |                                                    |             |                                           |        |      |
| Back         | Print        | Download                                           | Exit        |                                           |        |      |
|              |              | Re                                                 | port Summ   | ary                                       |        |      |
|              |              | al an finan in an an an an an an an an an an an an |             | annen an an an an an an an an an an an an |        |      |
| Kepear Code  | Depit        | ACCOUNT                                            | Receiver Bo | enericiary                                |        |      |
|              |              |                                                    |             |                                           |        |      |
|              |              |                                                    |             |                                           |        |      |
|              |              |                                                    |             |                                           |        |      |
|              |              |                                                    |             |                                           |        |      |

The options available from this page:

- VIEW DETAIL—Displays specific information on the transaction selected
- FIRST—Displays the first page of repeat codes
- NEXT—Displays the next page of repeat codes
- BACK—Returns to previous page
- PRINT—Prints the list of repeat codes on the page
- DOWNLOAD—Allows the user to download the report and save it
- EXIT-- Exits to the CUSTOMER MONEY TRANSFER main page
- LOGOFF—Logs you out of the CUSTOMER MONEY TRANSFER application
- HELP— Provides a high-level definition of the screen

#### Repeats - Detail

This report will display every repeat code set up at Federal Home Loan Bank of Dallas for the institution in detail.

| ustomer Mo     | mey transfer    | system   |               | Logoff | Heip |
|----------------|-----------------|----------|---------------|--------|------|
| View Detail    | First           |          |               |        |      |
| Back           | Print           | Download | Exit          |        |      |
|                |                 |          | Report Detail |        |      |
|                | Repeat Code:    |          |               | 0      |      |
|                | Customer:       |          |               |        |      |
|                | Business Code:  | BTR      |               |        |      |
|                | Deptartment:    | DL       |               |        |      |
| Sei            | nder Affiliate: | 00001    |               |        |      |
|                | Sender Type:    | ABA      |               |        |      |
|                | Sender:         |          |               |        |      |
|                | Sender Account: |          |               |        |      |
| Sender Account | nt Description: |          | ABC BANK      |        |      |
| 1              | Payment Method: | FDW      |               |        |      |
|                | Priority:       | N        |               |        |      |
|                | Currency Code:  | USD      |               |        |      |
|                | Repeat Type:    | F        |               |        |      |
|                | Transfer Type:  | 1600     |               |        |      |
|                | Receiver Type:  | F        |               |        |      |
|                | Receiver Bank:  |          |               |        |      |
|                | Receiver:       |          |               |        |      |
|                |                 | NEW YORK |               |        |      |
|                |                 | NY       |               |        |      |
|                | Customer Name:  | ABC BANK |               |        |      |
|                | Authorize:      | N        |               |        |      |
|                | Beneficiary:    | TEST     |               |        |      |
| Benef:         | iciary Account: | 22222    |               |        |      |
|                |                 |          |               |        |      |
|                |                 |          |               | 100    |      |
|                |                 |          |               | 2      |      |

- FIRST—Displays the first page of repeat codes
- NEXT—Displays the next page of repeat codes
- BACK—Returns to previous page
- PRINT—Prints the list of repeat codes on the page
- DOWNLOAD—Allows the user to download the report and save it
- EXIT-- Exits to the CUSTOMER MONEY TRANSFER main page
- LOGOFF—Logs you out of the CUSTOMER MONEY TRANSFER application
- HELP— Provides a high-level definition of the screen